# Tilmeldingsproces med ASA og online tilmelding

Inclusion interpretation

is a stamp toom typing on a new hereothesine

SHITTEN AARTIANS - DAT

face dean on a manager last, a spinster con-

ATTAC ---- CAY

dramand, goes on the stairs and leaves the class window of 11. We can see a meet migh that "window adding, no walks the streams of

- DECANDORS OFFICE -- DAY

on his desk calls her secretary, they take on

CHIANDO M... Mays you seen a big white ope that was sitting have an ak?

r. I haven't seen it.

ORLANDO

pisone :

CARLANDOVS CAR -- DAY

or the envelope on the car's glove box, he o the trunk of the car, goes through magazines invelope is not there.

IWAY -- NIGHT

the lobby of a middle-range hotel and heads

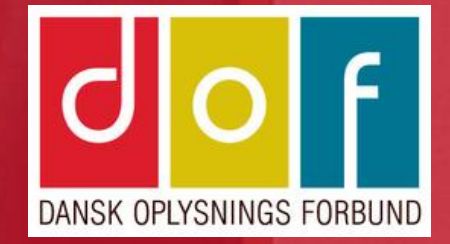

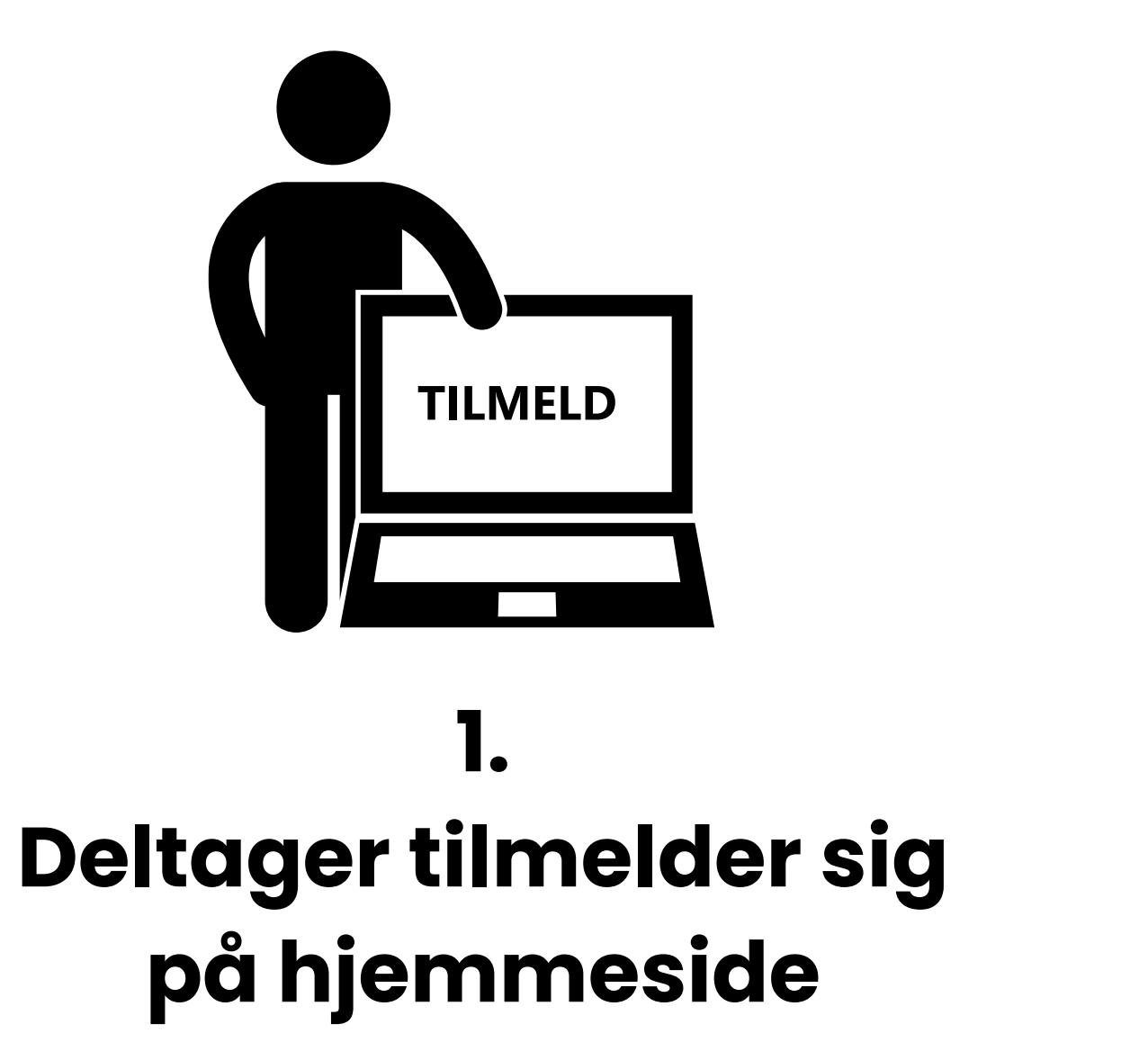

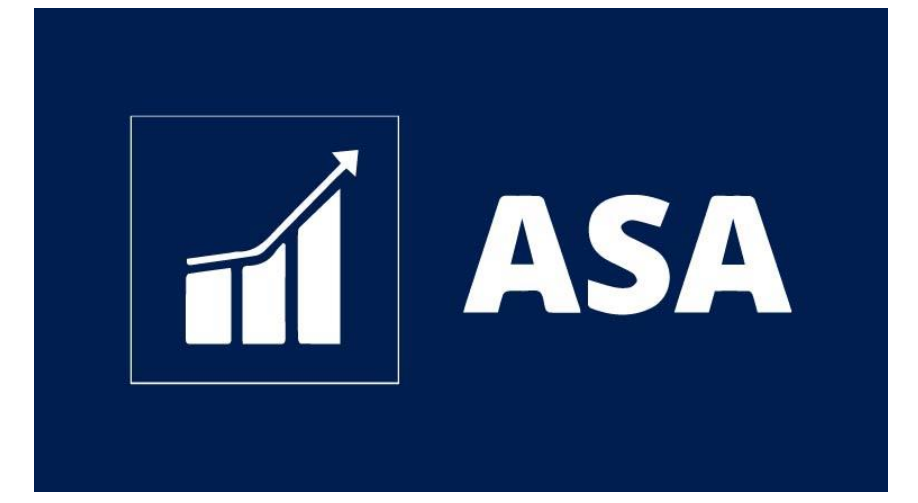

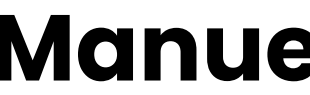

### 2. Manuel tilmelding i **ASA**

# 1. Deltager tilmelder sig på hjemmeside

### Deltager oplysninger

\* skal udfyldes

| Deltager 1                                                          | Antal deltagere: 1                                                    |
|---------------------------------------------------------------------|-----------------------------------------------------------------------|
| Cecilie                                                             | 1 ~                                                                   |
| Korsgaard                                                           | Samlet pris: DKK 1.500,00                                             |
| Ny Østergade 7                                                      | Resttid for tilmelding:<br>19 minutter                                |
| 4000 Roskilde Komm                                                  | une: Roskilde                                                         |
| Roskilde                                                            | V Påskedekorationer 2023                                              |
| 70206020                                                            | Holdnr:<br>23002                                                      |
| Fastnet                                                             | Første møde:<br>01/04/2023 10:00<br>Tilmeldingsfrist                  |
| clk@danskoplysning.dk                                               | Ingen tilmeldingsfrist<br>Underviser(e)                               |
| Fødselsdato* 21 🗸 7 🖌 1989 🗸                                        | Britta Blomsterbinder<br>Lokale                                       |
| Almen                                                               | Skole                                                                 |
| Bemærkning                                                          | DOF Test Skole                                                        |
| <ul> <li>Vil modtage nyhedsmail</li> <li>Vil modtage SMS</li> </ul> | Betalingskort du kan betale med:<br>Dankort + Visa/Dankort<br>Maestro |
| Anden betaler?                                                      | Visa + Visa Electron Visa<br>MobilePay                                |
| Vælg betalingstype *                                                | ×                                                                     |
| Faktura<br>Betalingskort / MobilePay                                |                                                                       |

Tilme

### Vælg betalingstype

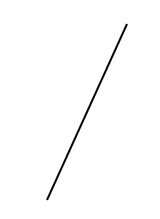

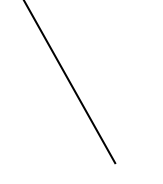

Betalingskort eller MobilePay Online

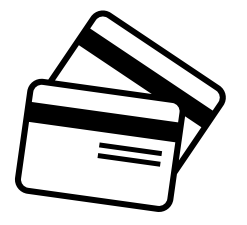

| FAKTURA |     |  |
|---------|-----|--|
|         | kr. |  |

Faktura (FI-kode +71)

#### **OBS!**

Betalingstype Faktura kan

fravælges på hjemmesiden

i VuptiWebs ASA regnskabsindstillinger

# 1. Deltager tilmelder sig på hjemmeside

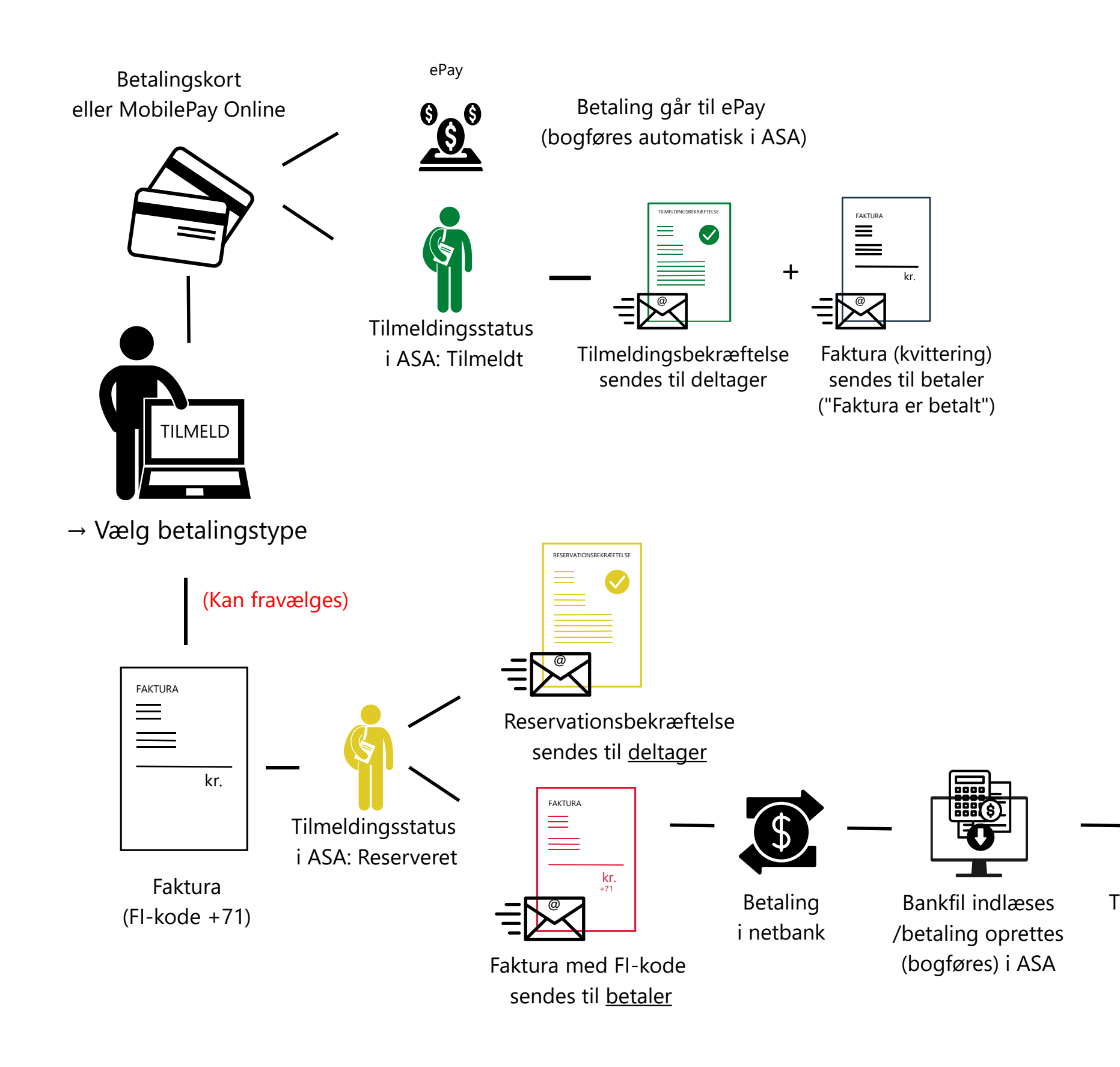

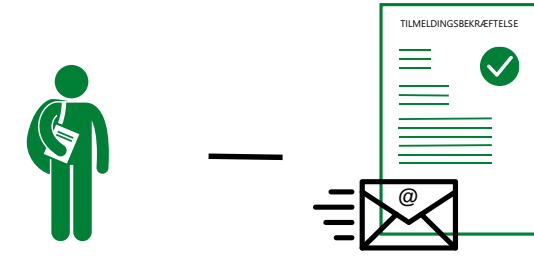

Tilmeldingsstatus i ASA: Tilmeldt

Tilmeldingsbekræftelse sendes til deltager

|                                         |                                                                                                    | 1. Valg af betali                | ngsmetode                                                       | 2. Gennemfør betaling                                                 | 3. Kvittering           |
|-----------------------------------------|----------------------------------------------------------------------------------------------------|----------------------------------|-----------------------------------------------------------------|-----------------------------------------------------------------------|-------------------------|
|                                         |                                                                                                    | Kortholder                       |                                                                 | Beløb                                                                 | DKK 980,00              |
|                                         |                                                                                                    | Kortnummer                       |                                                                 |                                                                       |                         |
|                                         |                                                                                                    | Udløbsdato                       | /                                                               | Genne                                                                 | mfør betaling 💽         |
|                                         |                                                                                                    | Kontrolcifre                     |                                                                 |                                                                       |                         |
|                                         |                                                                                                    | Dato: 04-10-20<br>Ordrenr.: meCs | 023<br>;g30KiaNLrQKj2myp                                        |                                                                       | Skift betalingsmetode > |
|                                         | 1. Valg af betalingsmetode 2. Gennemfør betaling 3. Kvitterin                                                                                                   |                                  |                                                                 |                                                                       |                         |
| Betalingskort<br>eller MobilePav Online | Betalingskort                                                                                                    | combora et                       | Pay / Payment Solutions er Pi<br>oregår krypteret via en sikker | CI certificeret af VISA / Mastercard, og al kommuni<br>r forbindelse. | kation                  |
|                                         | Mobilbetaling                                                                                                    | MabiliaPay                       |                                                                 |                                                                       |                         |
|                                         | bambora<br>Workdivebrand ePay / Payment Solutions er PCI certificeret af VISA / Mastercard, og al kommunikation<br>foregår krypteret via en sikker forbindelse. | •                                | Betal                                                           | via MobilePc                                                          | ty                      |
|                                         |                                                                                                    |                                  | Ind:<br>+45<br>☑ Hu                                             | tast dit mobilnummer<br>∽<br>Isk mig til næste gang                   |                         |
|                                         |                                                                                                    |                                  | A Nemt                                                          | Fortsæt<br>og sikkert - Læs hvordan her                               |                         |
|                                         |                                                                                                    |                                  |                                                                 |                                                                       |                         |

Cecilie Korsgaard Ny Østergade 7 4000 Roskilde

Faktureres til kundenr. 1068 Bogføringsdato Forfaldsdato

#### Deltageroplysninger

19097, 19097 Buketbinding 10 Cecilie Korsgaard (Almen)

| FAKTURA |     |  |
|---------|-----|--|
|         | kr. |  |

+71 <000...

Faktura (FI-kode +71)

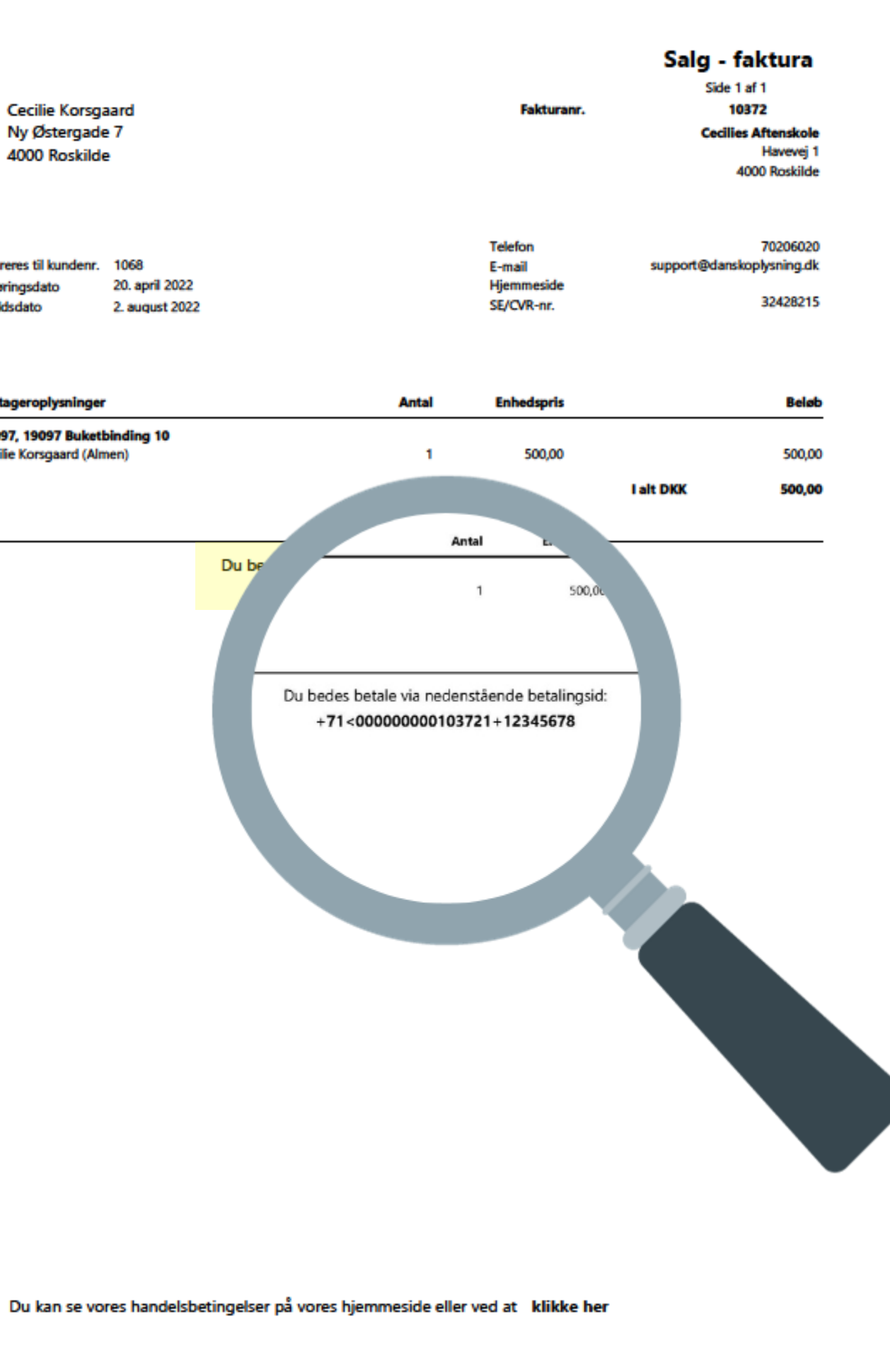

### 2. Manuel tilmelding i ASA

| Tilmeldinger  |                       |            |         |               |          |                 |           |              |          |           |            |            |
|---------------|-----------------------|------------|---------|---------------|----------|-----------------|-----------|--------------|----------|-----------|------------|------------|
| 🗙 Slet 🤗 Rate | r 📑 Opret indbetaling | g 🔬 Genda  | an udbe | taling 🚨 Pers | onkort 📴 | Debitorporter [ | 🔲 Linje 🝷 | Udskrifter 👻 | Betali   | ngsformer |            |            |
| Deltagernr.   | Deltagernavn          | Status     | Fak     | Åbent beløb   | Pris ype | Betalingsform   | An        | Pris         | •        | START     |            |            |
| 1068          | Cecilie Korsgaard     | Reserveret |         |               | ALMEN    | LINK            | ~         | 1 200,00     | Ny<br>Ny | Redig     | er Vis     | Slet<br>er |
|               |                       |            |         |               |          |                 |           |              | Beta     | lingsfo   | mer •      |            |
|               |                       |            |         |               |          |                 |           |              | Ko       | ode       | Beskrive   | lse        |
|               |                       |            |         |               |          |                 |           |              | BA       | NKOVERF.  | Bankover   | førsel     |
|               |                       |            |         |               |          |                 |           |              | LIN      | ١K        | Betalings  | link       |
| <             |                       |            |         |               |          |                 |           |              | DC       | FPRO      | Betalt i D | OFPro      |
| Mødegange     |                       |            |         |               |          |                 |           |              | КО       | NTANT     | Betalt ko  | ntant      |
| Oplysninger   |                       |            |         |               |          |                 |           |              | WE       | EB        | Betalt via | hjemmesid  |
|               |                       |            |         |               |          |                 |           |              | FIK      | C         | Fik indbe  | taling     |
|               |                       |            |         |               |          |                 |           |              | <        |           |            |            |

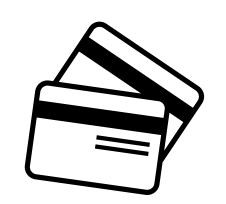

LINK (faktura med link til betaling med betalingskort/MobilePay Online)

+71 <000...

FIK (faktura med FI-kode til overførelse via netbank)

|                                    |                |                                  |              |                     | -                     |              | ×           |   |
|------------------------------------|----------------|----------------------------------|--------------|---------------------|-----------------------|--------------|-------------|---|
|                                    |                |                                  |              |                     |                       |              | 🕜 gsd       | I |
| Vis som Vis s<br>liste diag<br>Vis | com<br>ram     | te <b>Noter</b><br>Vis tilknytte | Links        | <b>P</b><br>Opdater | Ryd<br>filter<br>Side | Søg          |             |   |
|                                    |                | Skriv for a                      | t filtrere ( | Kode                |                       | Ŧ            | → v         |   |
|                                    |                |                                  |              |                     | Ingen fi              | iltre er anv | endt        |   |
| -                                  | Betalingstype  |                                  |              |                     |                       | Standa       | rd betali ^ |   |
|                                    | Kontant        |                                  |              |                     |                       |              | [           |   |
|                                    | Online Indirek | te                               |              |                     |                       |              | E           |   |
|                                    | Kontant        |                                  |              |                     |                       |              | [           |   |
|                                    | Kontant        |                                  |              |                     |                       |              | [           |   |
| den                                | Online Direkte |                                  |              |                     |                       |              | [           |   |
|                                    | Indbetalingsk  | ort                              |              |                     |                       |              | [~          |   |
|                                    |                |                                  |              |                     |                       |              | >           |   |
|                                    |                |                                  |              |                     | OK                    | A            | nuller      |   |
|                                    |                |                                  |              |                     |                       |              |             |   |

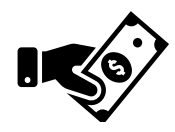

KONTANT (og Bankoverførsel, Mobile Pay MyShop)

## 2. Manuel tilmelding i ASA

Mobile Pay MyShop)

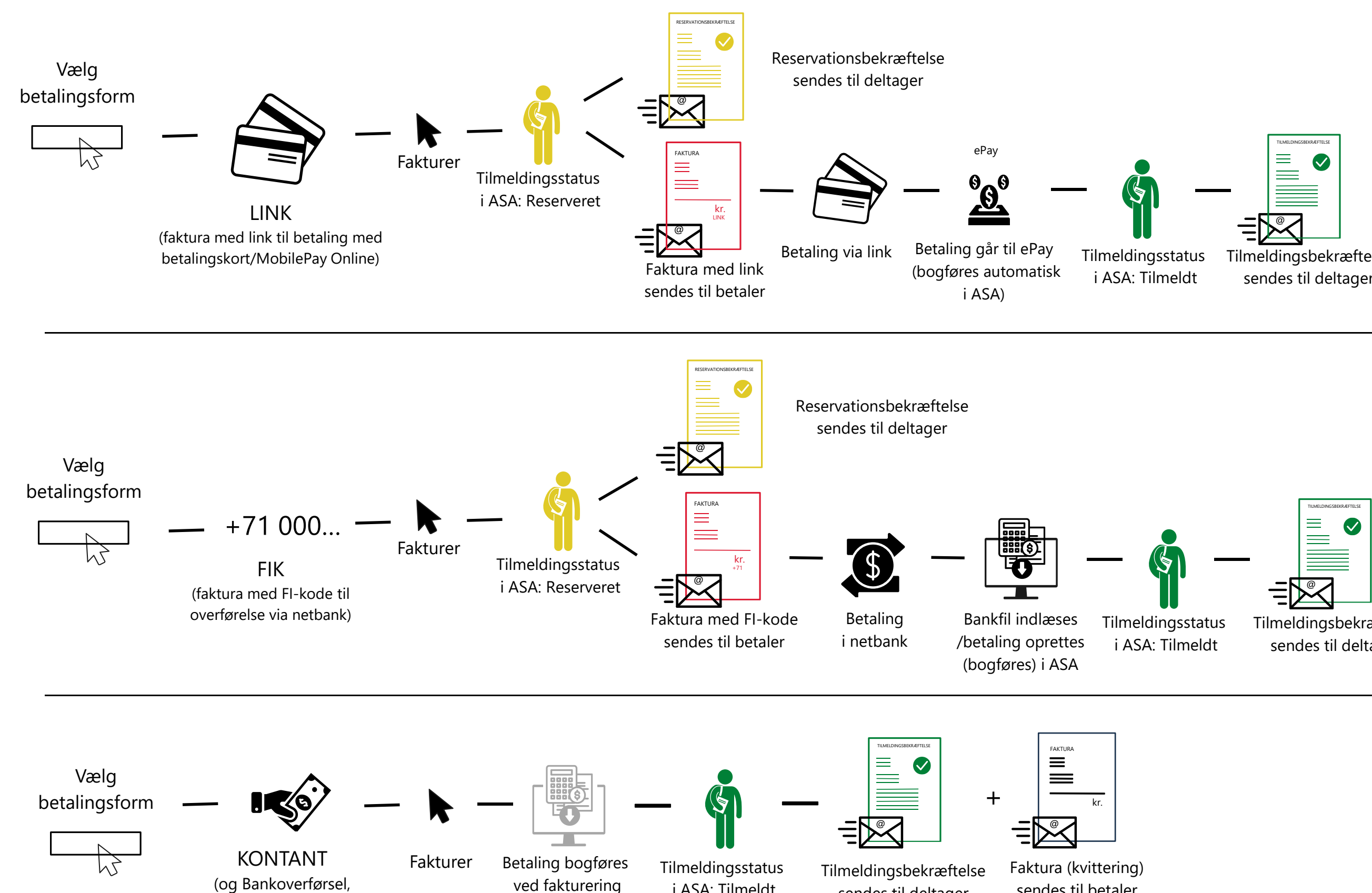

i ASA: Tilmeldt

Tilmeldingsbekræftelse sendes til deltager

Tilmeldingsbekræftelse sendes til deltager

Faktura (kvittering) sendes til betaler sendes til deltager ("Faktura er betalt")

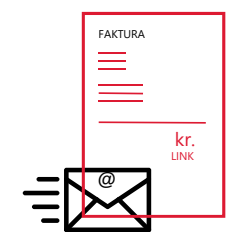

#### Faktura med betalingslink

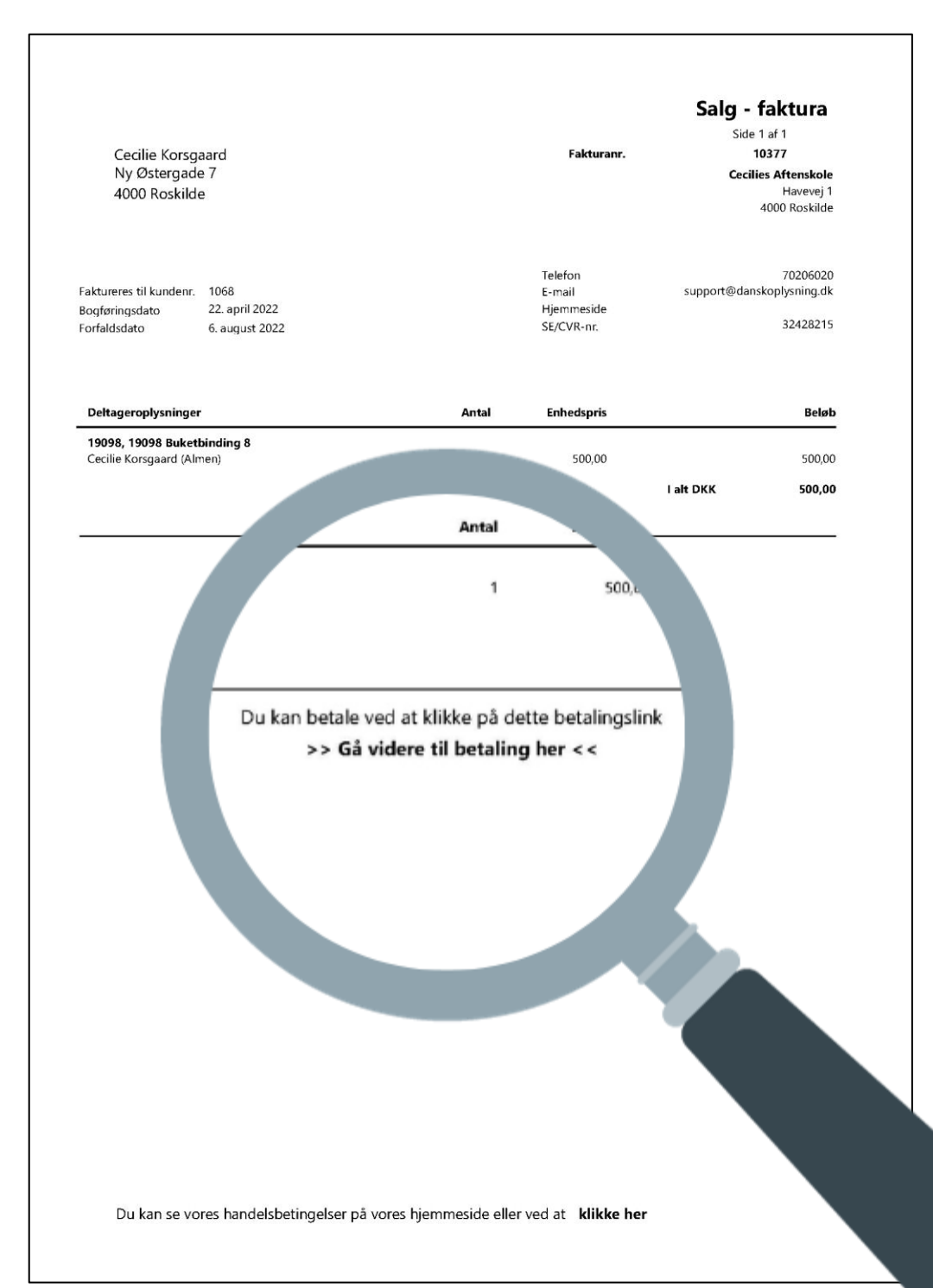

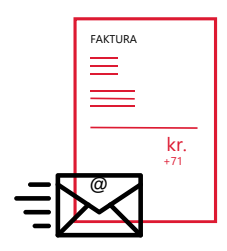

#### Faktura med +71 FI-kode

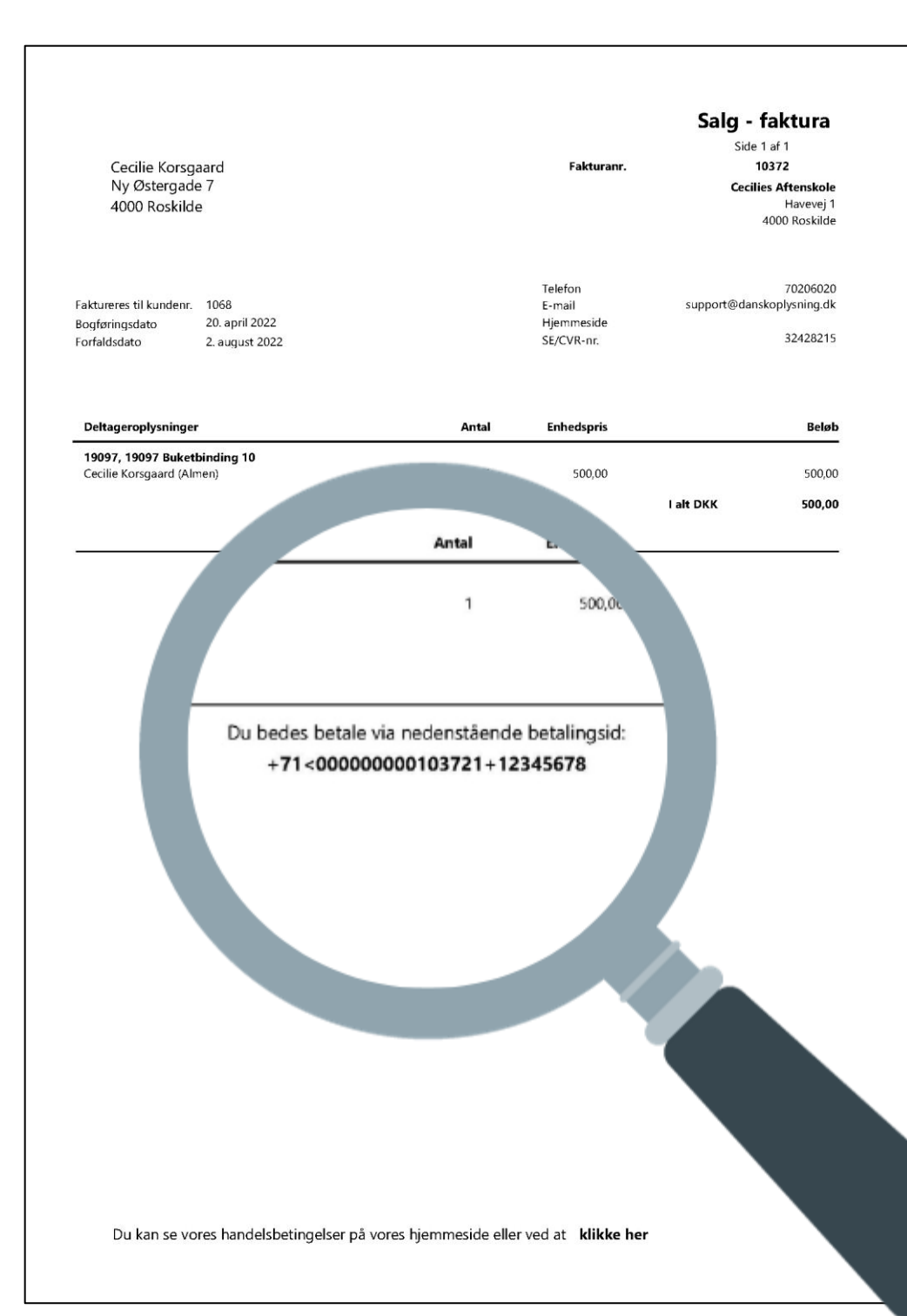

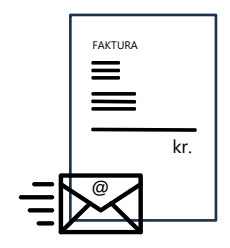

#### Kvittering for kontantbetaling

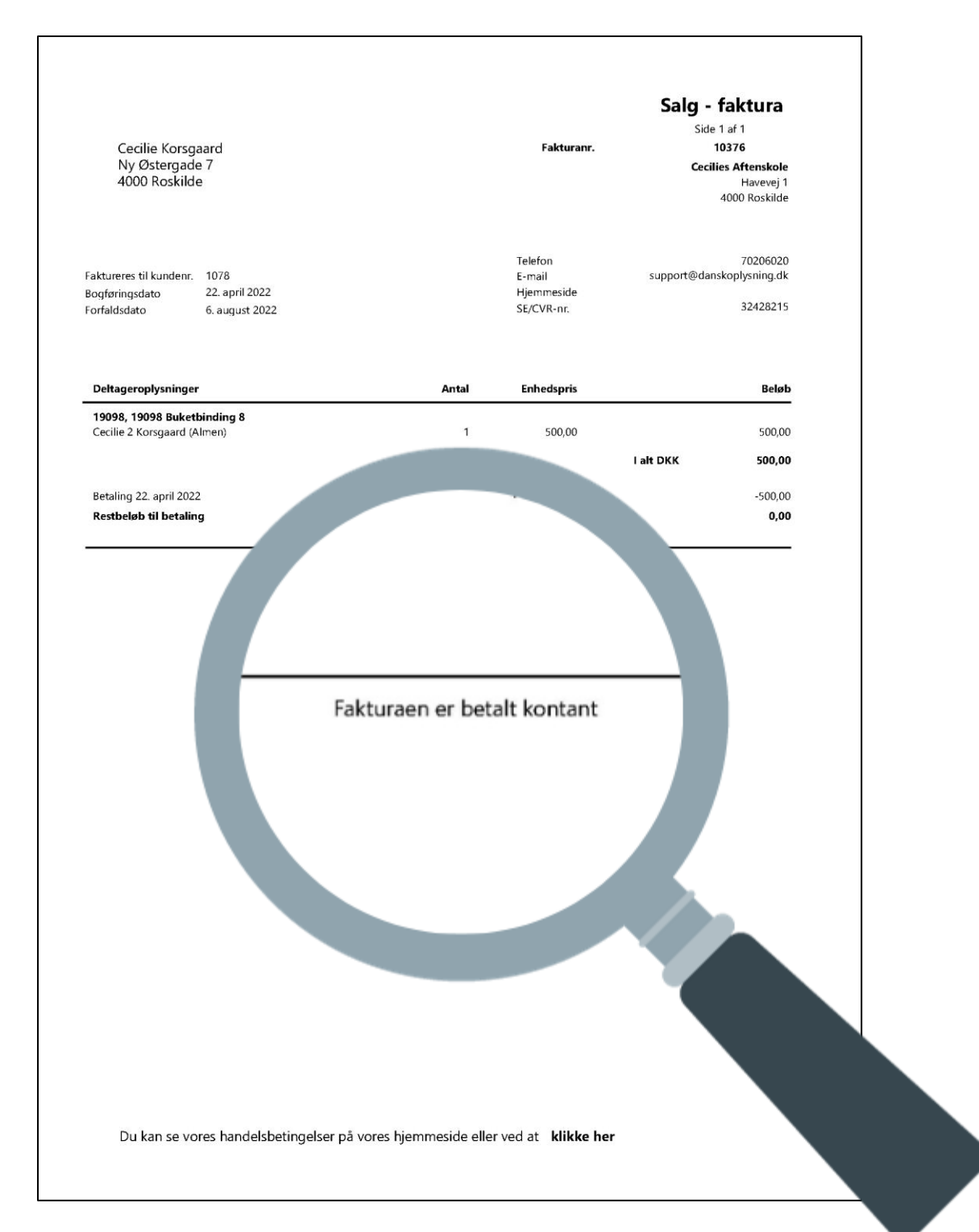

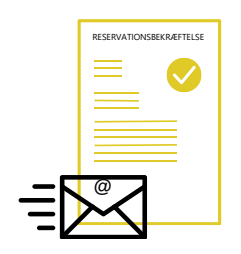

#### Reservationsbekræftelse

| Cecilie K<br>Ny Østerg                | orsgaard<br>gade 7                           |                             |                           |                                      |                            | DAMSK OPLYSNINGS FORBUND                                                                    |  |
|---------------------------------------|----------------------------------------------|-----------------------------|---------------------------|--------------------------------------|----------------------------|---------------------------------------------------------------------------------------------|--|
| 4000 Ros                              | kilde                                        |                             |                           |                                      |                            |                                                                                             |  |
|                                       |                                              |                             |                           |                                      |                            | 7. september 2021                                                                           |  |
| Reser                                 | vation                                       |                             |                           |                                      |                            |                                                                                             |  |
| Kære Ce                               | cilie Korsga                                 | ard                         |                           |                                      |                            |                                                                                             |  |
| Tak for d<br>Antal plac               | in tilmelding<br>dser: 1                     | til hold <b>19</b> 0        | 052 Buke                  | tbinding 1                           |                            |                                                                                             |  |
| Ugedag                                | Dato                                         | Fra kl.                     | Til kl.                   | Sted                                 | Adresse                    | Lokale                                                                                      |  |
| Lørdag                                | 04-09-21                                     | 10:00                       | 15:20                     | Cecilies Have                        | Havevej 1 5000<br>Odense C | Blomsterværkstedet                                                                          |  |
| Lørdag                                | 11-09-21                                     | 10:00                       | 15:20                     | Cecilies Have                        | Havevej 1 5000<br>Odense C | Blomsterværkstedet                                                                          |  |
| Lørdag                                | 18-09-21                                     | 10:00                       | 15:20                     | Cecilies Have                        | Havevej 1 5000<br>Odense C | Blomsterværkstedet                                                                          |  |
| Lørdag                                | 25-09-21                                     | 10:00                       | 15:20                     | Cecilies Have                        | Havevej 1 5000<br>Odense C | Blomsterværkstedet                                                                          |  |
| Lørdag                                | 02-10-21                                     | 10:00                       | 15:20                     | Cecilies Have                        | Havevej 1 5000<br>Odense C | Blomsterværkstedet                                                                          |  |
| Undervise                             | eren på holde                                | et er Britta                | Blomsterbi                | nder (clk@dansko                     | oplysning.dk).             |                                                                                             |  |
| Kurset ge<br>Du er selv<br>yderligere | nnemføres s<br>vfølgelig velk<br>oplysninger | om beskrev<br>commen til :  | /et, med m<br>at kontakte | indre du hører an<br>aftenskolen for | det fra os.<br>(er<br>Sko  | Rapporttekst DOK RESERV<br>is for alle hold) - tilpasses i<br>oleopsætning - Rapporttekster |  |
| Du er før                             | st sikret en p                               | olads på kur                | set i det øj              | eblik, vi modtage                    | r din betaling.            |                                                                                             |  |
| Manglenc<br>hvis du fo                | le betaling b<br>ortryder din r              | etragtes ikk<br>eservation. | e som en a                | afmelding, og du                     | bedes kontakte Afte        | nskolen,                                                                                    |  |
|                                       |                                              |                             |                           |                                      |                            |                                                                                             |  |
|                                       |                                              |                             |                           |                                      |                            |                                                                                             |  |
| Med venli                             | ig hilsen                                    |                             |                           |                                      |                            |                                                                                             |  |
| Cecilies<br>Havevej 1<br>4000 Ros     | <b>Aftenskole</b><br>l<br>kilde              |                             |                           |                                      |                            |                                                                                             |  |
| Tlf.: 702                             | 06020                                        | konkenir-                   | dk                        |                                      |                            |                                                                                             |  |
| ∟-maii: st                            | apport@uans                                  | scopiysning                 | .ur                       |                                      |                            |                                                                                             |  |
|                                       |                                              |                             |                           |                                      |                            |                                                                                             |  |
|                                       |                                              |                             |                           |                                      |                            |                                                                                             |  |

III

Cecilie Korsgaard Ny Østergade 7 4000 Roskilde

#### Bekræftelse

Kære Cecilie Korsgaard Tak for din tilmelding til: 19052 Buketbinding 1 Antal pladser: 1

| Ugedag   | Dato      | Fra kl.  | Til kl.     | Sted          | Adresse                    | Lokale                 |
|----------|-----------|----------|-------------|---------------|----------------------------|------------------------|
| Lørdag   | 04-09-21  | 10:00    | 15:20       | Cecilies Have | Havevej 1 5000 Odense<br>C | Blomsterværkstedet     |
| Lørdag   | 11-09-21  | 10:00    | 15:20       | Cecilies Have | Havevej 1 5000 Odense<br>C | Blomsterværkstedet     |
| Lørdag   | 18-09-21  | 10:00    | 15:20       | Cecilies Have | Havevej 1 5000 Odense<br>C | Blomsterværkstedet     |
| Lørdag   | 25-09-21  | 10:00    | 15:20       | Cecilies Have | Havevej 1 5000 Odense<br>C | Blomsterværkstedet     |
| Lørdag   | 02-10-21  | 10:00    | 15:20       | Cecilies Have | Havevej 1 5000 Odense<br>C | Blomsterværkstedet     |
| Vi håber | at kurset | lever on | til dine fo | orventninger  | - Rannorttekst I           | DOK TILM (ens for alle |

#### God fornøjelse!

#### Bemærk

HUSK: Medbring en god saks og den vase din buket skal stå i. 🦳 🗧 Tilmeldingsbeskrivelse - tilføjes på holdkort Underviseren på holdet er Britta Blomsterbinder (clk@danskoplysning.dk). Venlig hilsen

**Cecilies Aftenskole** Havevej 1 4000 Roskilde

Tlf.: 70206020 E-mail: support@danskoplysning.dk

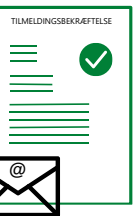

### Tilmeldingsbekræftelse

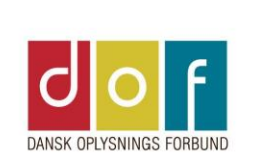

7. september 2021

eller endnu bedre, at den overstiger dine forventinger!
 Eller endnu bedre, at den overstiger dine forventinger!

# **Rapporter i ASA**

= dokumenter til udsendelse/udskrivning

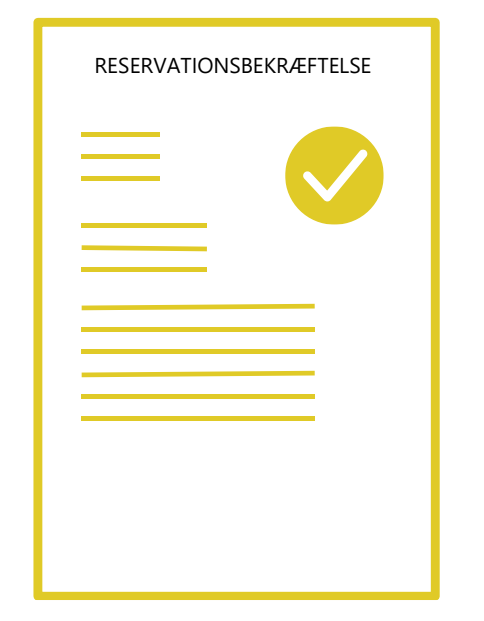

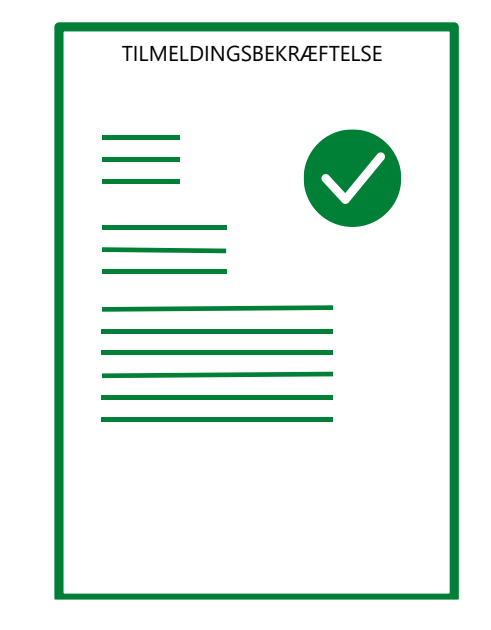

RESERVATIONSBEKRÆFTELSE

### TILMELDINGSSBEKRÆFTELSE

FAKTURA MED LINK

| FAKTU    | JRA |     |
|----------|-----|-----|
| $\equiv$ |     |     |
|          | _   |     |
|          |     |     |
|          | +71 | кг. |
|          |     |     |
|          |     |     |

FAKTURA MED FI-KODE

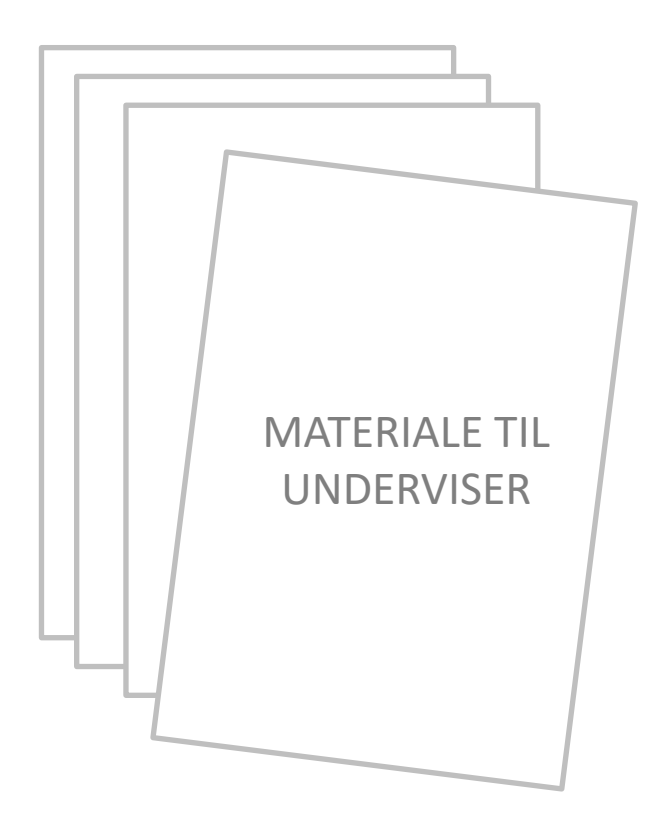

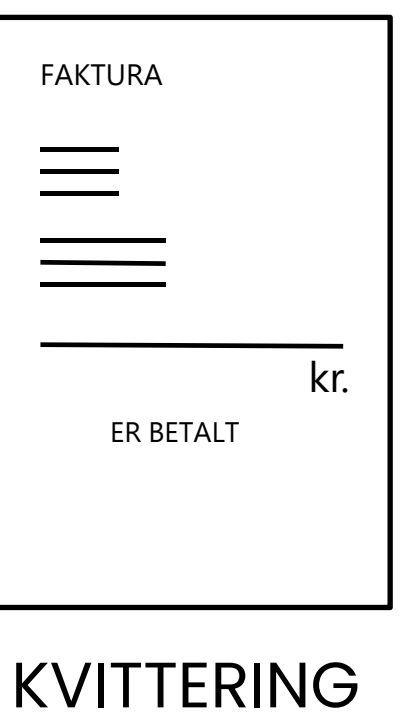